# How to Requalify

# Supplier Portal – Quick Reference Sheet

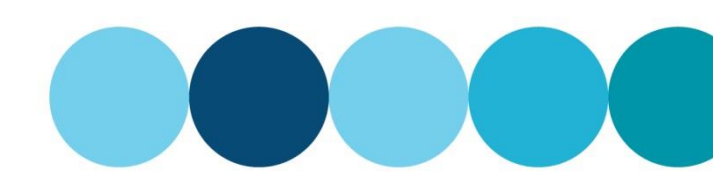

# Overview

This Quick Reference Sheet (QRS) demonstrates how to view and change your Health Safety and Environment (HSE) information or requalify due to the expiration of your existing prequalification status.

## **Things You Need to Know**

- Adding new supply categories and/or safety essentials may require further documentation.
- You can SAVE your changes at any stage and submit them later.

### **Features Covered**

- View Health Safety Environment details.
- HSE Requalification

# View Health Safety Environment details

- 1. Log in to eProcurement. https://www.watercorporation.com.au/eprocurement
- 2. Select Supplier Profile from the Supplier Transactions menu

### Supplier Transactions

Bids / Tenders m for Payment Supplier Profile OST Performance Statistics Insurance Certificates Security Variation Orders Variation Claim Panel List Manage Documentation

Supplier Information Supply Categories Health Safety Environment

The **Supplier Profile** window appears, and four tabs are displayed.

3. Select the Health Safety Environment tab.

This page displays your current HSE Tier, Status and Expiry Date along with any previous Safety Essentials selections and attachments.

# **HSE Requalification**

If your HSE expiry date is approaching, or has expired, a new assessment of your supplier documentation needs to be performed.

Submit Cancel Back to Search

Edit Save Submit Submit for Requalification Cancel

HSE Tier: TIER 3 HSE Status: EXPIRED

If you have never been prequalified before, review the Safety and Environmental Management Systems and Safety Essentials sections, and select those that relate to the type of work you perform.

1. Select Edit.

| The | fields | you | can | change | are | now | active. |
|-----|--------|-----|-----|--------|-----|-----|---------|
|     |        | ~   |     |        |     |     |         |

| Change Submit Cancel                          |                                                 |                           |               |  |  |
|-----------------------------------------------|-------------------------------------------------|---------------------------|---------------|--|--|
| Supplier Information                          | Supply Categories                               | Health Safety Environment | Documentation |  |  |
| Edit Save Submit Subm<br>HSE Tier: TIER 3 HSI | it for Requalification Cance<br>Status: EXPIRED | el HSE Expiry Date: 31.05 | 2024          |  |  |

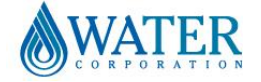

Documentation

HSE Expiry Date: 31.05.2024

# How to Requalify

# Supplier Portal – Quick Reference Sheet

 Make any necessary changes to the Safety and Environmental Management Systems section by selecting Yes or No from the drop-down menu options.

Note: You may be required to upload additional documents depending upon your selections.

Remember to scroll to view ALL safety essentials.

Note: You can expand a description of each Safety Essential by clicking on the arrow to the left of each category name.

Based on the previous selections you are required to provide all documents listed in the **Document** section.

Note: Download the HSE Questionnaire **Template**, complete the form and save it to your computer to upload as an attachment.

### OR

When applying for a requalification, documents from a previous application may exist and can be replaced with a more current version.

Review the existing documents by clicking the links in the **View File** column.

- 4. Select Add Attachment
- 5. Select attachment name from the drop-down menu
- 6. Select **Choose File** and browse your computer for your document.
- 7. Select Attach

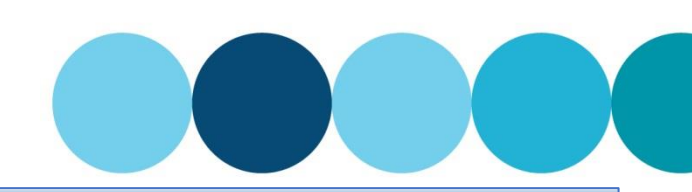

-

-

Safety and Environmental Management Systems

Is your company's safety management system certified to ISO 45001, AS/NZS 4801 or OHSAS 18001?: No Is your company's environmental management system certified to ISO 14001?: No Do you engage subcontractors?: Yes

| Do any of the services you provide involve the following? (fick all applicable categories) |   |
|--------------------------------------------------------------------------------------------|---|
| be any of the services you provide involve the following: (liek an applicable categories)  |   |
| Category Select                                                                            | • |
| ► Confined Space                                                                           |   |
| ▶ Electricity                                                                              |   |
| Energy Release                                                                             |   |
| Excavation                                                                                 |   |
| Working in or near an excavation                                                           | - |
| Scroll                                                                                     |   |

| Add Attachment                            |             |              |      |        |
|-------------------------------------------|-------------|--------------|------|--------|
| Attachment Name                           | Expiry Date | Template URL | View | Delete |
| HEALTH_SAFETY_ENVIRONMENT_MANAGEMENT_PLAN |             |              |      | Delete |
| HSE_QUESTIONNAIRE                         |             | Template     |      | Delete |

| Add Attachment                            |             |              |                             |   |
|-------------------------------------------|-------------|--------------|-----------------------------|---|
| Attachment Name                           | Expiry Date | Template URL | View File                   | - |
| HEALTH_SAFETY_ENVIRONMENT_MANAGEMENT_PLAN |             |              | ABC HSE Management Plan.pdf |   |
| HSE_QUESTIONNAIRE                         |             |              | ABC HSE Questionnaire.docx  |   |
|                                           |             |              |                             | - |

| Add Attachment                            |             |              |                             |   |
|-------------------------------------------|-------------|--------------|-----------------------------|---|
| Attachment Name                           | Expiry Date | Template URL | View File                   |   |
| HEALTH_SAFETY_ENVIRONMENT_MANAGEMENT_PLAN |             |              | ABC HSE Management Plan.pdf |   |
| HSE_QUESTIONNAIRE                         |             |              | ABC HSE Questionnaire.docx  |   |
|                                           |             |              |                             | - |

| Supplier Registration |              |                                           |  |  |  |
|-----------------------|--------------|-------------------------------------------|--|--|--|
| Select attachn        | nent name:   | HEALTH_SAFETY_ENVIRONMENT_MANAGEME        |  |  |  |
| Choose File           | No file cho: | HEALTH_SAFETY_ENVIRONMENT_MANAGEMENT_PLAN |  |  |  |
| Attach                |              | HSE_QUESTIONNAIRE                         |  |  |  |

# Supplier Registration × Select attachment name: HEALTH\_SAFETY\_ENVIRONMENT\_MANAGE... v Choose File No file chosen Attach Supplier Registration Select attachment name: HEALTH\_SAFETY\_ENVIRONMENT\_MANAGE... v

Choose File ABC HSE M...ent Plan.pdf

Attach

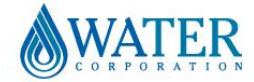

# How to Requalify

# Supplier Portal – Quick Reference Sheet

The document is now displayed in the table. Repeat these steps until all the required documents are displayed.

8. If you wish, you can add notes to support your application in the Supplier Notes section.

Select Submit for Regualification.

Select Save to retain changes for submission

Select Cancel to leave edit mode without saving

10. If you Submit for Regualification, the HSE

Status will change to SUBMITTED.

9.

OR

later.

changes.

OR

Add Attachment Attachment Na Expiry Date Template URL View HEALTH\_SAFETY\_ENVIRONMENT\_MANAGEMENT\_PLAN Template ABC HSE Management Plan.pdf Delete HSE QUESTIONNAIRE ABC HSE Questionnaire.doc Delete Template Change Submit Cance Supplier Information Supply Categories Health Safety Environment Documentation Edit Save Submit Submit for Requalification Cancel HSE Tier: TIER 3 HSE Status: IN PROCESS HSE Expiry Date: 31.05.2024 Supplier Notes: Add further notes to support your application Change Submit Cancel Supply Categories Health Safety Environment Documentation Supplier Information Edit Save Submit Submit for Requalification Cancel HSE Tier: TIER 3 HSE Status: IN PROCESS HSE Expiry Date: 31.05.2024 Supplier Notes: Add further notes to support your application Change Submit Cancel Supplier Information Supply Categories Health Safety Environment Documentation Edit Save Submit Submit for Requalification Cancel HSE Tier: TIER 3 HSE Status: SUBMITTED

HSE Expiry Date: 31.05.2024

Our HSE team will schedule an assessment of your documents and will email you with the outcome or may request further information.

If you have any queries regarding Health Safety Environment, please contact hse.pregualapp@watercorporation.com.au.

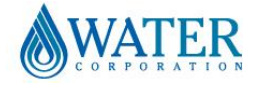